# HOW TO REGISTER FOR OIE'S INDIGENOUS STEM SYMPOSIUM

# **STEP ONE:**

### Login to APLD via ADE Connect OR Register a New ADE Connect Account

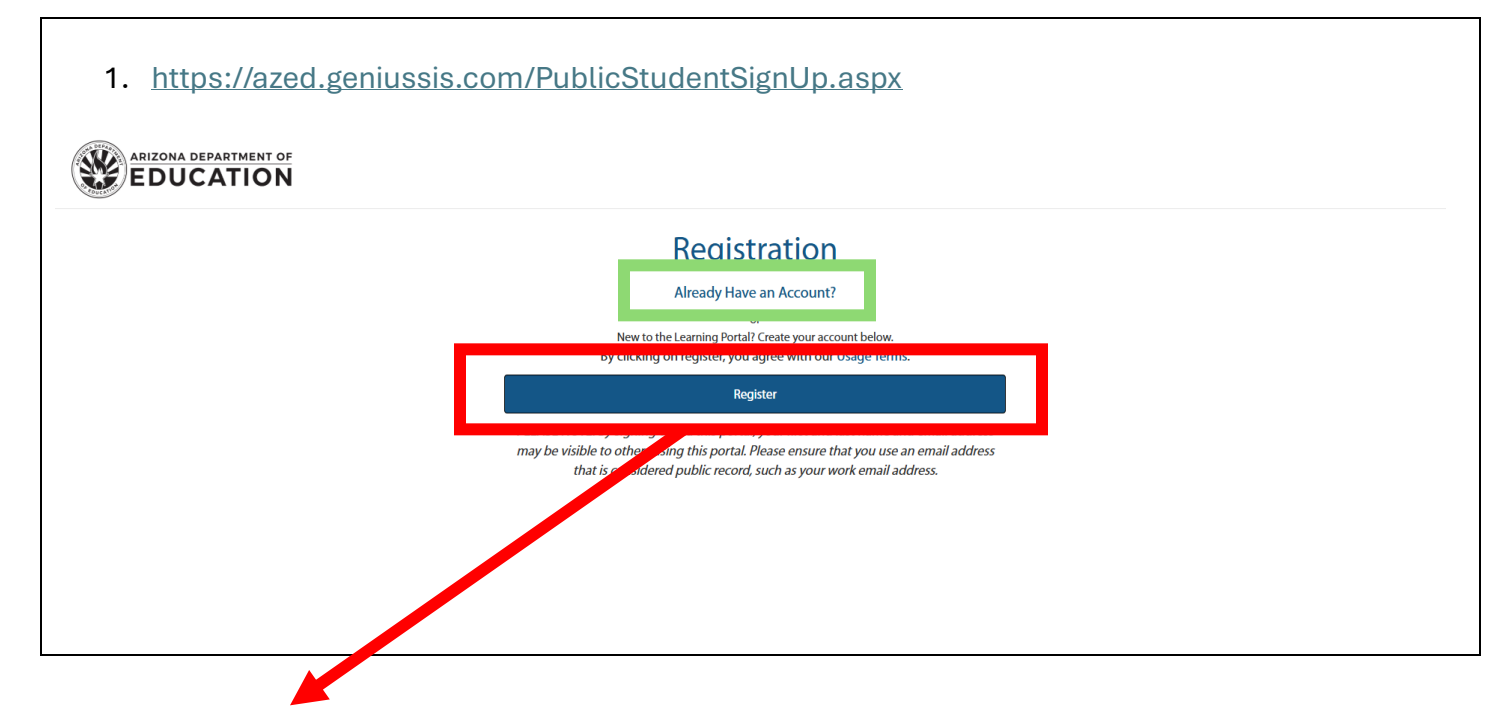

## **Registering New ADE Connect Account**

| ADEConnect                                                                                                    |                                                                                                    |                                                                                                    |                |        |  |
|----------------------------------------------------------------------------------------------------|----------------------------------------------------------------------------------------------------|----------------------------------------------------------------------------------------------------|----------------|--------|--|
| ADEConnect Account                                                                                                    | Registrat                                                                                                    | ion                                                                                                    |                | -      |  |
|                                                                                                    | First Nama*                                                                                                    | Enter Elect Manage                                                                                                    |                |        |  |
|                                                                                                    | Middle Name                                                                                                    | Criter First North                                                                                                    |                |        |  |
|                                                                                                    | Last Name*                                                                                                    | Enter Haddie Hame                                                                                                    |                |        |  |
|                                                                                                    | Email*                                                                                                    | Enter a valid email                                                                                                    |                |        |  |
|                                                                                                    | Confirm Email*                                                                                                    | Enter Confirm Email Address                                                                                                    |                |        |  |
|                                                                                                    |                                                                                                    |                                                                                                    |                |        |  |
|                                                                                                    | Register Cancel                                                                                                    |                                                                                                    |                |        |  |
| Select <b>Registe</b><br>Select the <b>veri</b>                                                                                                    | r<br>ficatio                                                                                                    | on link included in th                                                                                                    | ne email you r | eceive |  |
| <ol> <li>Select Registe</li> <li>Select the veri</li> </ol>                                                                                                    | r<br>ficatio                                                                                                    | on link included in th                                                                                                    | ne email you r | eceive |  |
| <ol> <li>Select Register</li> <li>Select the veri</li> <li>Congratulations! You now hat<br/>gaining access the ADE applications. P</li> </ol>                                                                                                    | ficatio                                                                                                    | on link included in th<br>nect account!<br>nt has been created. You are one step away from completing t<br>account by clicking on this verification link                                                                                                    | ne email you r | eceive |  |
| Select Registe     Select the veri     Congratulations! You now hav     This email is to let you know that your A     gaining access the ADE applications. P     If you are not able to access the verifice     https://aicconnect.accd.gov/Acceunt     Oddarfy709055Approximatelyacd.gov                                                                                                    | r<br>ficatio                                                                                                    | Den link included in the net account!                                                                                                    | ne email you r | eceive |  |
| Select Registe     Select the veri     Congratulations! You now hav     This email is to let you know that your A     gaining access the ADE applications. P     If you are not able to access the veri     folderation of the concert is and gove Account     deducation of the concert is and gove Account     fyou have received this email in error,                                                                                                    | r<br>ficatio                                                                                                    | Den link included in the net account!<br>In this been created. You are one step away from completing the account by clicking on this <u>verification link</u> .<br>In this email, copy and paste this with below into your browser:<br>miscation/Jourd=Jan2bodd=Ja14_400d_19_62_<br>by calling (602) 542-5393.                                 | ne email you r | eceive |  |
| 2. Select <b>Registe</b><br>3. Select the <b>veri</b><br>4. Select the <b>veri</b><br>4. This email is to let you know that your <i>h</i><br>gaining access the ADE applications. P<br>4. Hyou are not able to access the verifica-<br>tions. <i>J adversments</i> . <i>a ed. gwv Access</i><br>6. Hyou are not able to access the verifica-<br>tions. <i>J adversments</i> . <i>a ed. gwv Access</i><br>6. Hyou are not able to access the verifica-<br>tions. <i>J adversments</i> . <i>a ed. gwv Access</i><br>6. Hyou are not able to access the verifica-<br>tions. <i>J adversments</i> . <i>a ed. gwv Access</i><br>6. Hyou are not able to access the verifica-<br>tions. <i>J adversments</i> . <i>J adversments</i> . <i>J adversments</i> .<br><i>J adversments</i> . | r<br>ficatio<br>re an ADEContr<br>DEConnect account<br>between activate your<br>taion link above fro<br>Registration: personal<br>Registration: personal<br>Regis | Don link included in the<br>nect account!<br>In this been created. You are one step away from completing to<br>account by clicking on this verification link<br>on this email, copy and paste this urt below into your browser:<br>manactor/clind=hashcold_int4_thed tybe2.<br>Incartes/product_int4_thed tybe2.<br>by calling (602) 542-5393. | ne email you r | eceive |  |
| Select Register     Select the veri     Congratulations! You now hav     This email is to let you know that you?     gining access the ADE applications. P     If you are not able to access the verifice     https://doi.entro.it.acli.gnv/Account.     If you have received this email in error,     Thank you,     Sincerely,                                                                                                    | r<br>ficatio<br>re an ADEContr<br>DEConnect account<br>between activate your<br>tion link above fro<br>Register: person?<br>Register: person?                                                                                                    | Don link included in the<br>hect account!<br>It has been created. You are one step away from completing to<br>account by clicking on this verification link<br>on this email, copy and paste this urbefow into your browser:<br>microsoftand Haptood - Int 4 food step2.<br>Into Read State 2010 (4) (4) (4)<br>by calling (602) 542-5393.     | ne email you r | eceive |  |

4. A web page will open for you to enter a password and confirmation password for your newly created ADE Connect account.

| ADEConnect  |                                                                  |                   |  |
|-------------|------------------------------------------------------------------|-------------------|--|
| DEConnect A | Account Verification                                             |                   |  |
|             | Password                                                         |                   |  |
|             | I                                                                | R                 |  |
|             | Confirm Password                                                 |                   |  |
|             |                                                                  | 8                 |  |
|             | Set Password                                                     |                   |  |
|             | ADE Password Policy                                              |                   |  |
|             | 1.Password cannot contain your account name or p                 | arts of your full |  |
|             | name that exceed two consecutive characters.                     |                   |  |
|             | 2.Password cannot contain user's email or parts of u             | user's full       |  |
|             | name that exceed two consecutive characters.                     |                   |  |
|             | <ul> <li>Eight characters minimum in length</li> </ul>           |                   |  |
|             | <ul> <li>Contains at least one uppercase letter (A-Z</li> </ul>  | <u>(</u> )        |  |
|             | <ul> <li>Contains at least one lowercase letter (a-z)</li> </ul> |                   |  |
|             | Contains at least one special character (!,@                     | ?,#,\$,%,*)       |  |
|             | X Contains at least one number (0-9)                             |                   |  |

- 5. Select Set Password
- 6. Wait the recommended 15 minutes before logging into ADE Connect, https://adeconnect.azed.gov/
- 7. IMPORTANT: Accept the "Acceptable Use Policy"

## **STEP TWO:**

#### **Register for OIE's Indigenous STEM Symposium in APLD**

Login to ADE Connect and select "APLD": ADEConnect - Applications (azed.gov)

1. From the learner dashboard, select "Register for Course" to access the course catalog.

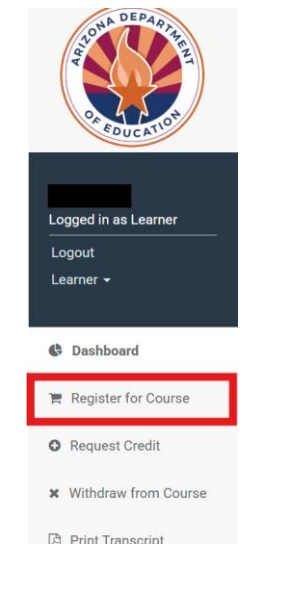

Scroll down or use the search box to find the course: 2025 OIE Indigenous STEM Symposium | April 27th & 28th

| All Dates                                                            |                                                                                                    |                                                                                                    |
|----------------------------------------------------------------------|----------------------------------------------------------------------------------------------------|----------------------------------------------------------------------------------------------------|
| ✓ All Dates                                                          |                                                                                                    | ~                                                                                                    |
| ∽ Tags                                                               |                                                                                                    |                                                                                                    |
| ✓ All locations                                                      |                                                                                                    | ~                                                                                                    |
| Arizona<br>\$0.00<br>Stemic Reading Fundamentals<br>OnDemand Academy | Ar<br>\$0.00<br>stamic Reading Fundam<br>OnDemand Acad                                                                           | izona<br><i>ventalis</i><br>demy                                                                                                    |
| Elementary MTSS Knowledge                                            | Evidence-based Decision Ma                                                                                                    | aking                                                                                                    |
|                                                                      | <ul> <li>Tags</li> <li>All locations</li> <li>Arizona</li> <li>Stemic Reading Fundamentals</li> <li>Dependent Academy</li> </ul> | <ul> <li>Tags</li> <li>All locations</li> <li>All locations</li> <li>Arizona</li> <li>Stemic Reading Fundamentals</li> <li>Probemand Academy</li> <li>Elementary MTSS Knowledge</li> <li>Evidence-based Decision Materials</li> </ul> |

3. Once you find the course: 2025 OIE Indigenous STEM Symposium | April 27<sup>th</sup> & 28<sup>th</sup>, select "**Register**". This will add the course to your cart.

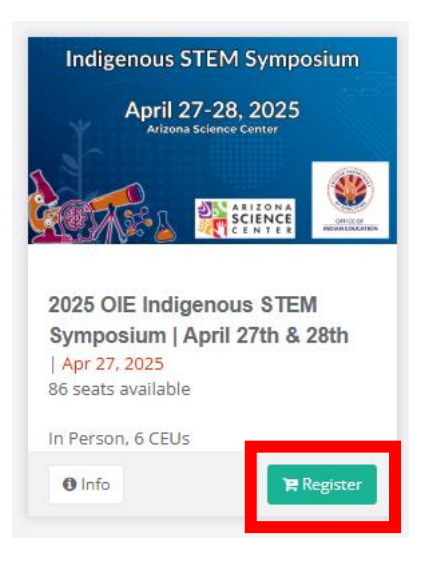

4. To check out or change your course selection, you can access your Shopping Cart by clicking on "**Proceed to Checkout**" at the top right corner of your screen.

| ARIZONA DEPARTMENT OF | Search for Courses | Find Course      | 📜 💿 🕞 Proceed to Checkout | Û |
|-----------------------|--------------------|------------------|---------------------------|---|
|                       |                    | Advanced Filters |                           |   |
| All estamation        | All Datas          |                  |                           |   |

| ltems in your                                                                                                    | cart                                                                                                    | (1) items | Cart Summary                             |
|----------------------------------------------------------------------------------------------------|----------------------------------------------------------------------------------------------------|-----------|------------------------------------------|
| htigenon STM Swrepchar<br>Are 92-22 are too<br>water and the second second sec | <b>2025 OIE Indigenous STEM Symposium   April 27th &amp; 28th</b><br>The Office of Indian Education and Arizona Science Center invite you<br>to the 2 <sup>nd</sup> annual Indigenous STEM Symposium, a free professional<br>learning opportunity for Arizona Prek-12 educators.                                                                                                    | \$0.00    | Subtotal<br>\$0.00<br>Discount<br>\$0.00 |
|                                                                                                    | April 27-28, 2025 at the Arizona Science Center, Phoenix, AZ.<br>NEW! Join us from 5 to 8pm on Sunday, April 27 for an evening pre-<br>symposium event which will feature facilitated activities, dinner, and a<br>keynote address featuring Karletta Chief, PhD., Professor,<br>Environmental Studies at University of Arizona. This offers a unique<br>opportunity to engage, learn, and connect. |           | Total<br>\$0.00                          |
|                                                                                                    | Teachers: Elaine Mollindo<br>Start Date: 04/27/2025<br>Location: 600 E Washington St. Phoenix, AZ 85004<br>Remove item                                                                                                    |           |                                          |
| ← Change c                                                                                                    | ourses                                                                                                    |           |                                          |
| 3y clicking Mal                                                                                                    | ke a Payment I agree to the Terms and Conditions.                                                                                                    |           |                                          |
|                                                                                                    | Confirm                                                                                                    |           |                                          |

For assistance or questions registering on APLD, please contact:

leann.smith@azed.gov